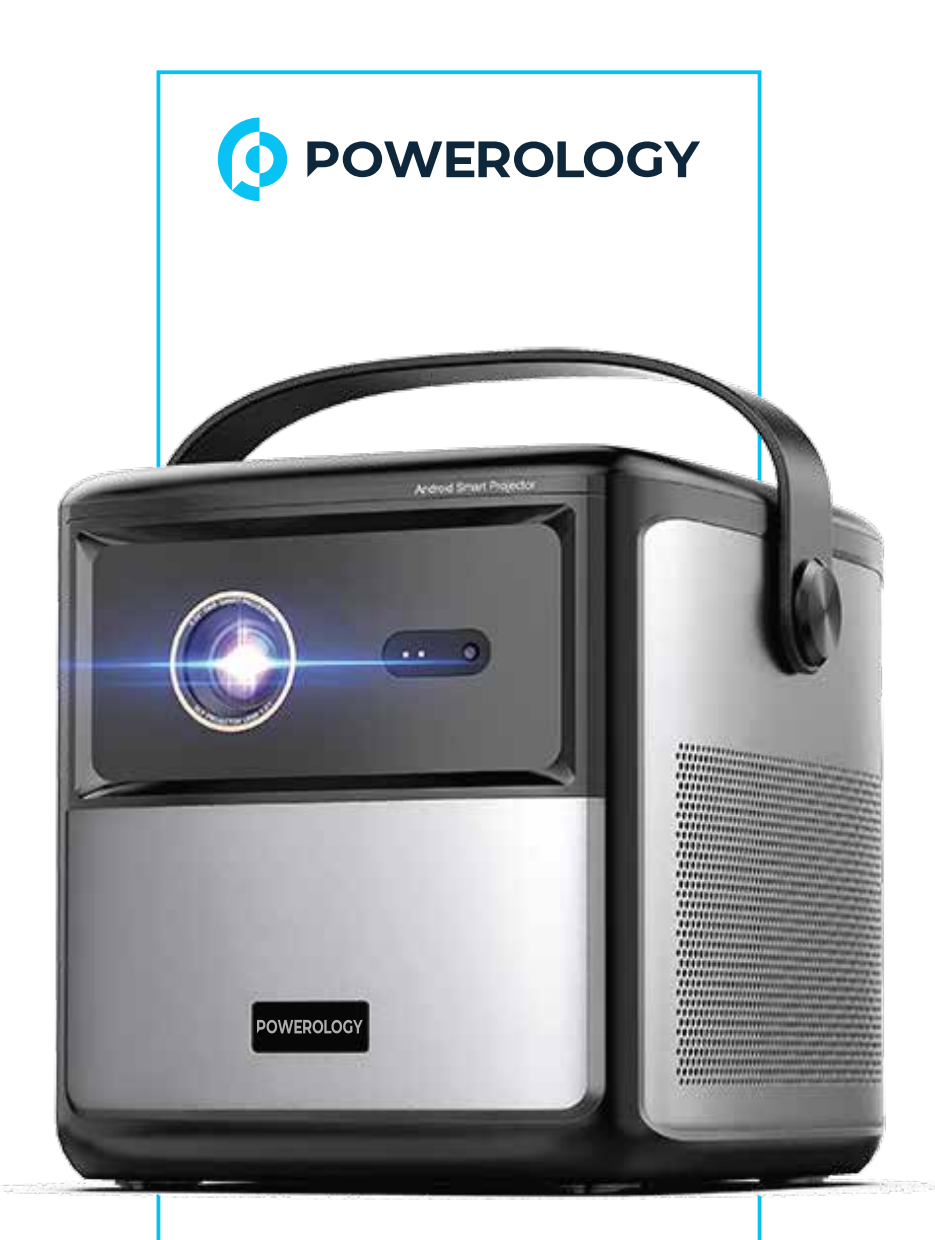

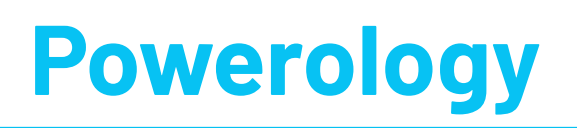

# STARBEAM ، ا بوصة

جهاز عرض DLP يعمل بنظام Android

SKU: PGTVPBK —

# جدول المحتويات

| Г  | المميزات                   |
|----|----------------------------|
| Г  | إعدادات اللغة              |
| ሣ  | المواصفات                  |
| ٤  | دلیل زر التحکم عن بعد      |
| ٤  | إقران جهاز التحكم عن بعد   |
| ٥  | إعداد تلفزيون Google       |
| ٥  | جهاز Chromecast            |
| ٦  | التركيز                    |
| V  | دليل أزرار جهاز العرض      |
| ۸  | HDMI                       |
| ۸  | تثبيت/إزالة التطبيق        |
| ۸  | مستكشف الملفات             |
| ٩  | تشغيل أفلام ثلاثية الأبعاد |
| ٩  | وضع الصورة                 |
| I. | طريقة الإسقاط              |
| ١. | إعدادات شبه منحرف          |
| II | الضمان                     |
| II | اتصل بنا                   |

قبل تثبيت المنتج واستخدامه، يرجى قراءة دليل المستخدم هذا بعناية لضمان الاستخدام الصحيح والحفاظ عليه آمنًا للرجوع إليه في المستقبل.

# المميزات

ا. يتميز بمخرج قوي يبلغ ٤٥٠ لومن ANSI للحصول على صور واضحة ونابضة بالحياة في ظروف الإضاءة المختلفة.

٦. يوفر ما يصل إلى ٣ ساعات من التشغيل المتواصل، مما يجعله مثاليًا لجلسات المشاهدة الممتدة.

۳. يوفر دقة Full HD مذهلة، مما يضمن الحصول على صور واضحة ومفصلة لتجربة مشاهدة غامرة.

3. يدعم المحتوى ثلاثي الأبعاد، مما يسمح لك بالاستمتاع بأفلام ثلاثية الأبعاد باستخدام نظارات ثلاثية الأبعاد متوافقة.

ه. يأتي مزودًا بتلفزيون Google، مما يوفر إمكانية الوصول المباشر إلى مجموعة واسعة من خيارات الترفيه.

٦. يتضمن تقنية الليزر وقت الرحلة (TOF) لإجراء تعديلات فورية ودقيقة على التركيز، والحفاظ على صور واضحة على أي مسافة.

٧. يدعم نظارات DLP-LINK ثلاثية الأبعاد، مما يوفر التوافق مع التنسيقات ثلاثية الأبعاد المختلفة ويضمن تجربة مشاهدة مرنة.

۸. يتيح البث المباشر من المنصات الشهيرة مثل YouTube وNetflix وSpotify وSpotify و Spotify و Spotify و Spotify

### إعدادات اللغة

لاختيار لغتك المفضلة، انتقل إلى "Language" < "System" < "Settings". من قائمة اللغات المتاحة، استخدم أزرار التحكم عن بعد " ^ "أو " V "لاختيار لغتك. ثم اضغط على زر السهم الأيمن " > "وحدد "Complete" للانتقال إلى الصفحة التالية.

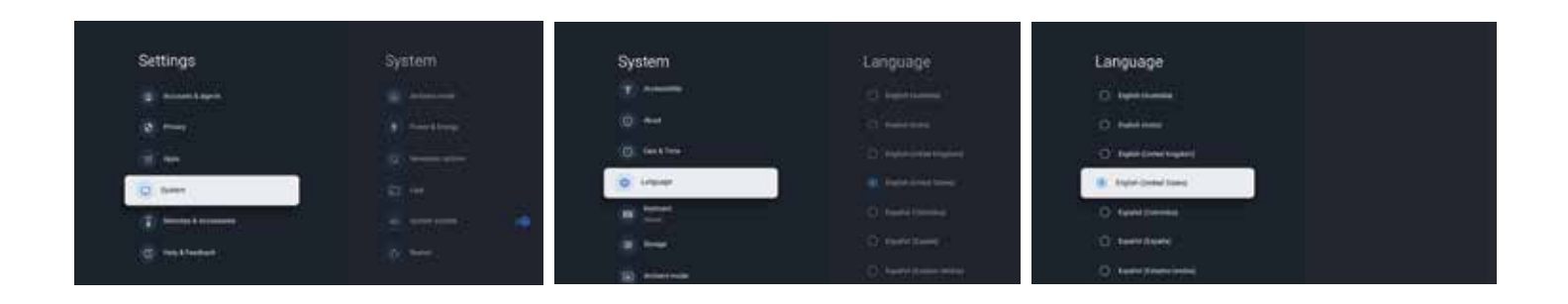

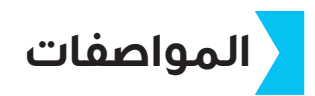

| In STARBEAM Powerology بوصة جهاز عرض DLP يعمل بنظام<br>أندرويد                             | اسم المنتج     |
|--------------------------------------------------------------------------------------------|----------------|
| PGTVPBK                                                                                    | SKU            |
| ٥٠٠٠ مللي أمبير، ٥،٥٥ وات في الساعة                                                        | قدرة البطارية  |
| ۱۹ فولت/۳،٤۲ أمبير                                                                         | مدخلات الطاقة  |
| ه۳ واط                                                                                     | القوة المصنفة  |
| ۳ ساعات                                                                                    | وقت الشحن      |
| وضع التظليل لمدة ١٠٠ دقيقة/الوضع القياسي لمدة ١٣٠ دقيقة/وضع توفير<br>الطاقة لمدة ١٩٠ دقيقة | وقت العمل      |
| I'L.1                                                                                      | نسبة الرمي     |
| ۱۰۰ بوصة                                                                                   | حجم الإسقاط    |
| Android۹ مئ GTV مئ                                                                         | نظام التشغيل   |
| Amlogic S۹.۵Y٤ Quad A۳۵                                                                    | CPU            |
| ARM G۳IMPΓ                                                                                 | GPU            |
| ۲،٤ جيجا هرتز و ه جيجا هرتز                                                                | Wi-Fi          |
| HDMI ،۲،۰ USB، صوت ۵،۳ مم                                                                  | واجهه المستخدم |
| ۱،۲۷ کجم                                                                                   | الوزن الصافي   |
| ۱۳۸×۱۷۶×۲۸ ملم                                                                             | حجم المنتج     |

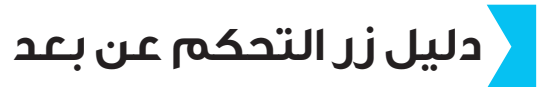

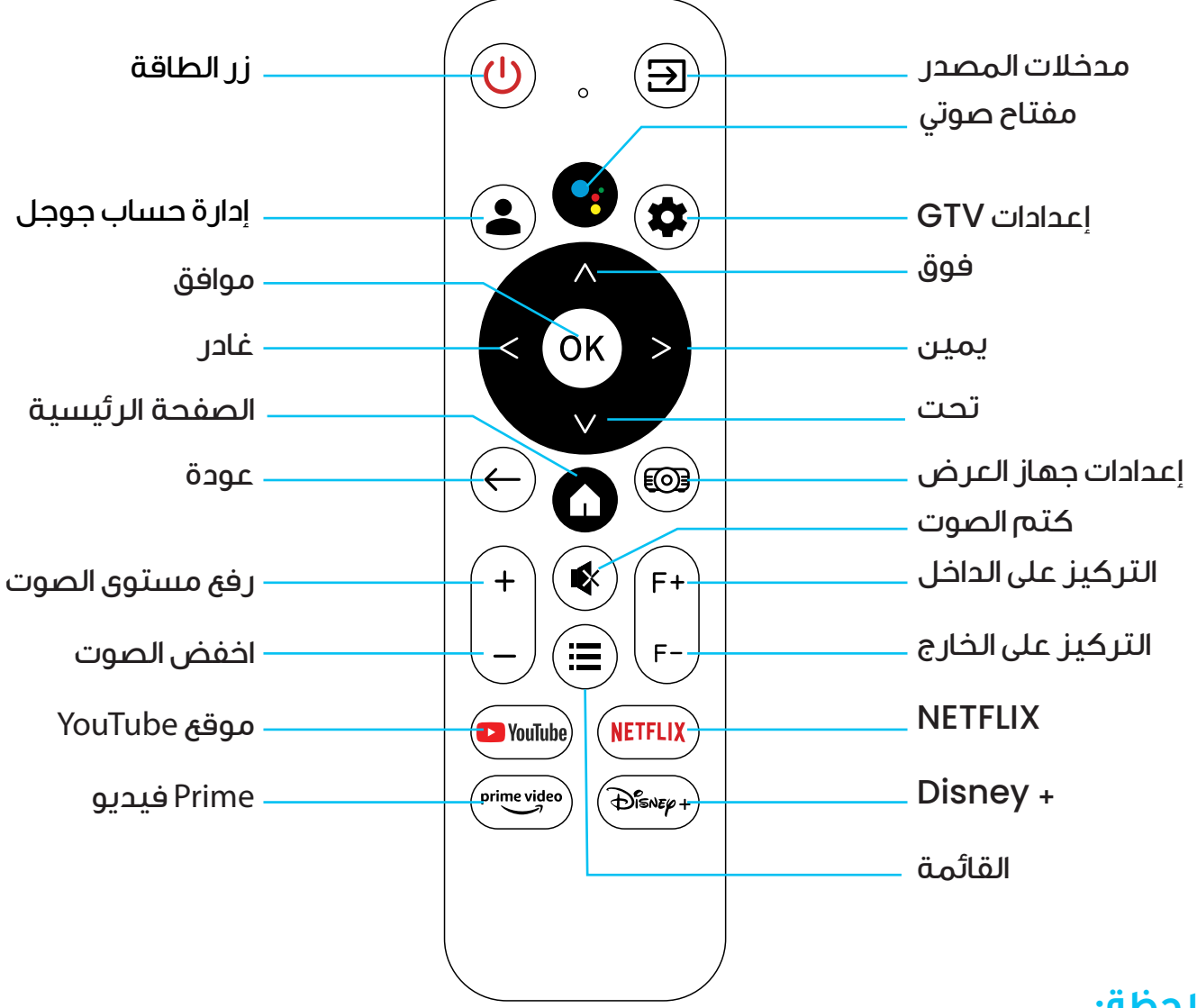

#### ملاحظة:

ا. يرجى التأكد من توجيه جهاز التحكم عن بعد نحو شاشة جهاز العرض. ٢. قم بإزالة البطارية في حالة عدم استخدام جهاز التحكم عن بعد لفترة طويلة.

### إقران جهاز التحكم عن بعد

بعد تحديد اللغة، سيتم توجيهك إلى صفحة الاقتران عن بعد عبر Bluetooth. يرجى اتباع التعليمات الموجودة على الصفحة: ا.أمسكجهاز التحكم عن بعد بالقرب من جهاز العرض.

۲. اضغط على مفتاحي "Home" و "Back" معًا لمدة ۱۰ ثوانِ تقريبًا.

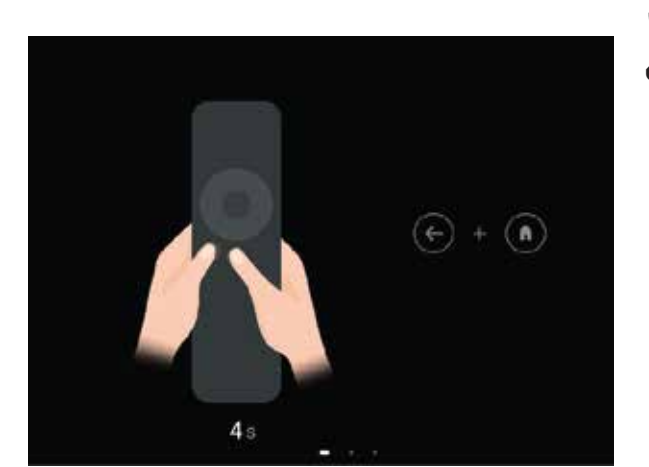

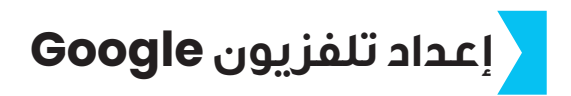

الجهاز مزود dongle Google TV ووظيفة النسخ المتطابق لجهاز Chromecast. انقر فوق أيقونة Google TV الموجودة على الصفحة الرئيسية لجهاز العرض للوصول إلى Google TV.

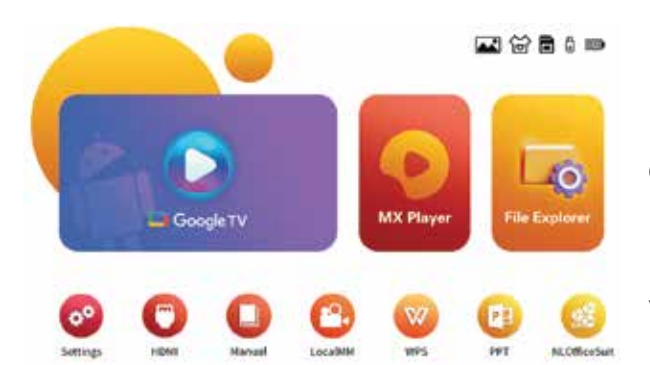

حدد لغتك، وقم بإعداد اتصال Wi–Fi، وقم بتسجيل الدخول إلى حساب Google الخاص بك، واتبع أي خطوات إضافية مطلوبة. عند الانتهاء من إعداد Google TV، سيتم عرض الشاشة الرئيسية. يمكنك الآن بدء مشاهدة بر امجك المفضلة عن طريق تنزيل تطبيق البث المتنوع.

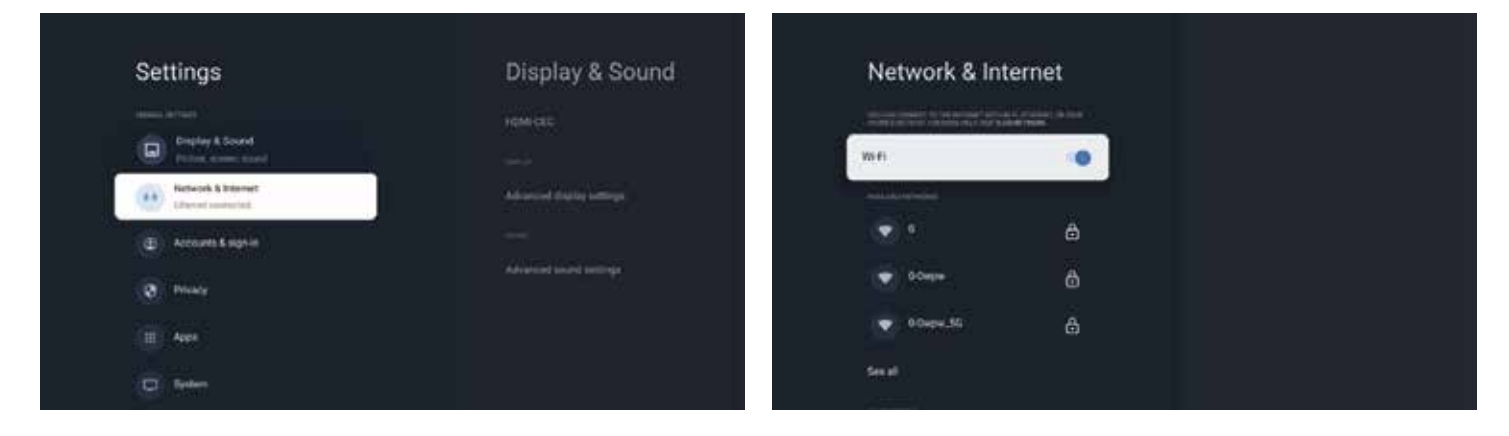

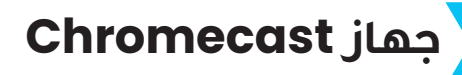

ميزة Chromecast تعمل فقط ضمن نظام Google TV.

A. للبث من المواقع/التطبيقات التي تدعم Chromecast (لأجهزة Android/iOS)، اتبع الخطوات التالية:

ا، تأكد من اتصال جهازك وGoogle TV بنفس شبكة Wi-Fi، وأنك تستخدم أحدث إصدار من التطبيق الذي يدعم Chromecast.

٦. افتح الموقع أو التطبيق الذي يدعم Chromecast.

۳. اضغط على زر الإرسال 🌄 وحدد جهاز العرض.

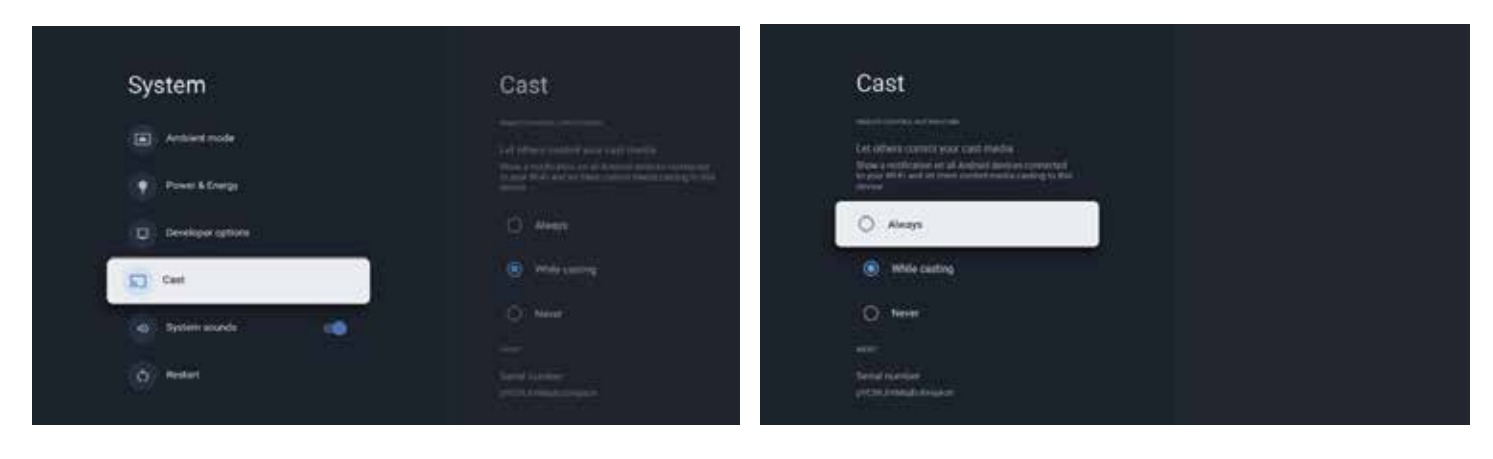

#### B. الإرسال من متصفح Chrome (لأجهزة الحاسوب)

ا. قم بتوصيل الحاسوب وجهاز العرض بنفس شبكة Wi–Fi.

٦. انقر فوق "Cast" في الجزء العلوي الأيمن من علامة تبويب متصفح Chrome وحدد ما إذا كنت تريد إرسال علامة التبويب أو الشاشة بأكملها.

۳، حدد جهاز العرض المصغر كجهاز الإرسال الخاص بك.

#### C. النسخ المتطابق من أجهزة Android

ا، تأكد من اتصال جهاز Android الخاص بك بنفس شبكة Wi-Fi المتصل بها Google TV. ٢. قم بتنزيل تطبيق "Google Home" 🏠 على جهاز Android الخاص بك.

افتح تطبيق "Google Home"، وحدد جهاز العرض كجهازك، وانقر على "Castmy screen". [.] النسخ المتطابق من أجهزة iOs

ا، تأكد من اتصال جهاز iOS الخاص بك بنفس شبكة Wi-Fi المتصل بها Google TV. ۲. قم بتنزیل تطبیق "AirScreen" من متجر Google Play.

**"،** افتح تطبيق "AirScreen" واتبعَ التعليمات التي تظهر على الشاشة لعكس شاشتك على جهاز العرض.

## التركيز

<mark>A.</mark> التركيز اليدوي

ا. التركيز السريع: اضغط لفترة طويلة على الزر "+F" أو "-F" في جهاز التحكم عن بعد. سيظهر رمز FOCUS ويدور بسرعة على واجهة العرض.

<mark>٢،</mark> التركيز الدقيق: انقر بشكل متكرر على الزر "+F" أو "–F" في جهاز التحكم عن بعد. سيتغير رمز FOCUS الموجود على واجهة العرض وفقًا لتكرار النقرات.

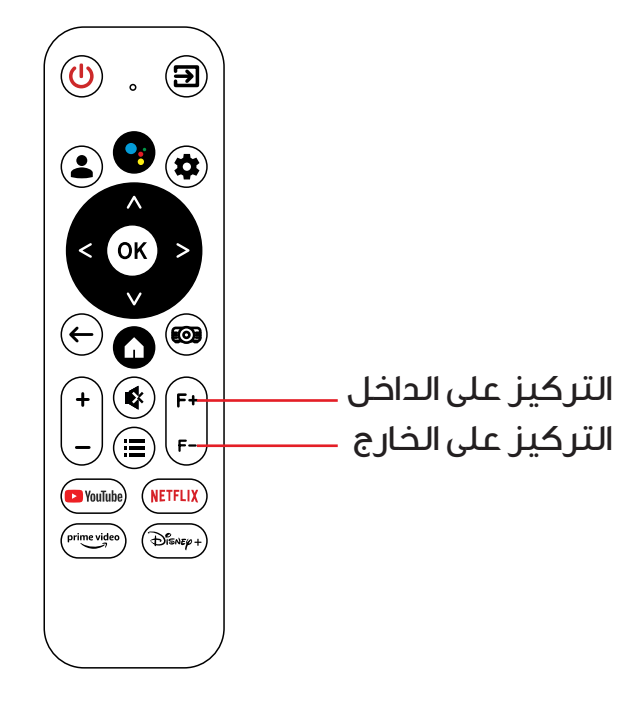

B. التركيز التلقائي

ا، تسمح هذه الميزة لجهاز العرض بالتركيز تلقائيًا في كل مرة يتم تشغيله أو تحريكه. ٦. لتعطيل التركيز التلقائي، انتقل إلى قائمة الإعدادات: Focus Setting→Keyston eSetting → Setting مفتاح التركيز التلقائي في واجهة الإعدادات. ملاحظة: إذا كان وضوح التركيز التلقاري و التلقائي غير

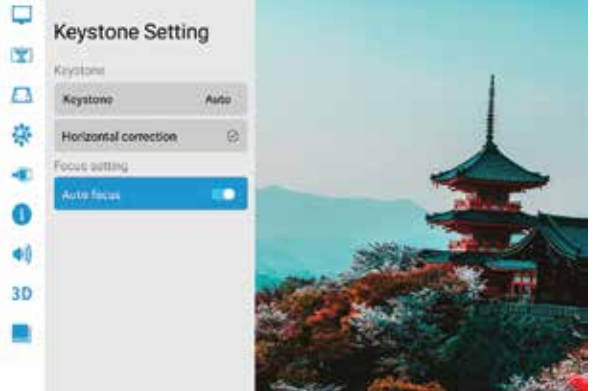

ملاحظة: إذا كان وضوح التركيز البؤري التلقائي غير كاف، فيمكنك ضبط التركيزيدويًا باستخدام الزر "+F" أو "–F" الموجود على جهاز التحكم عن بعد.

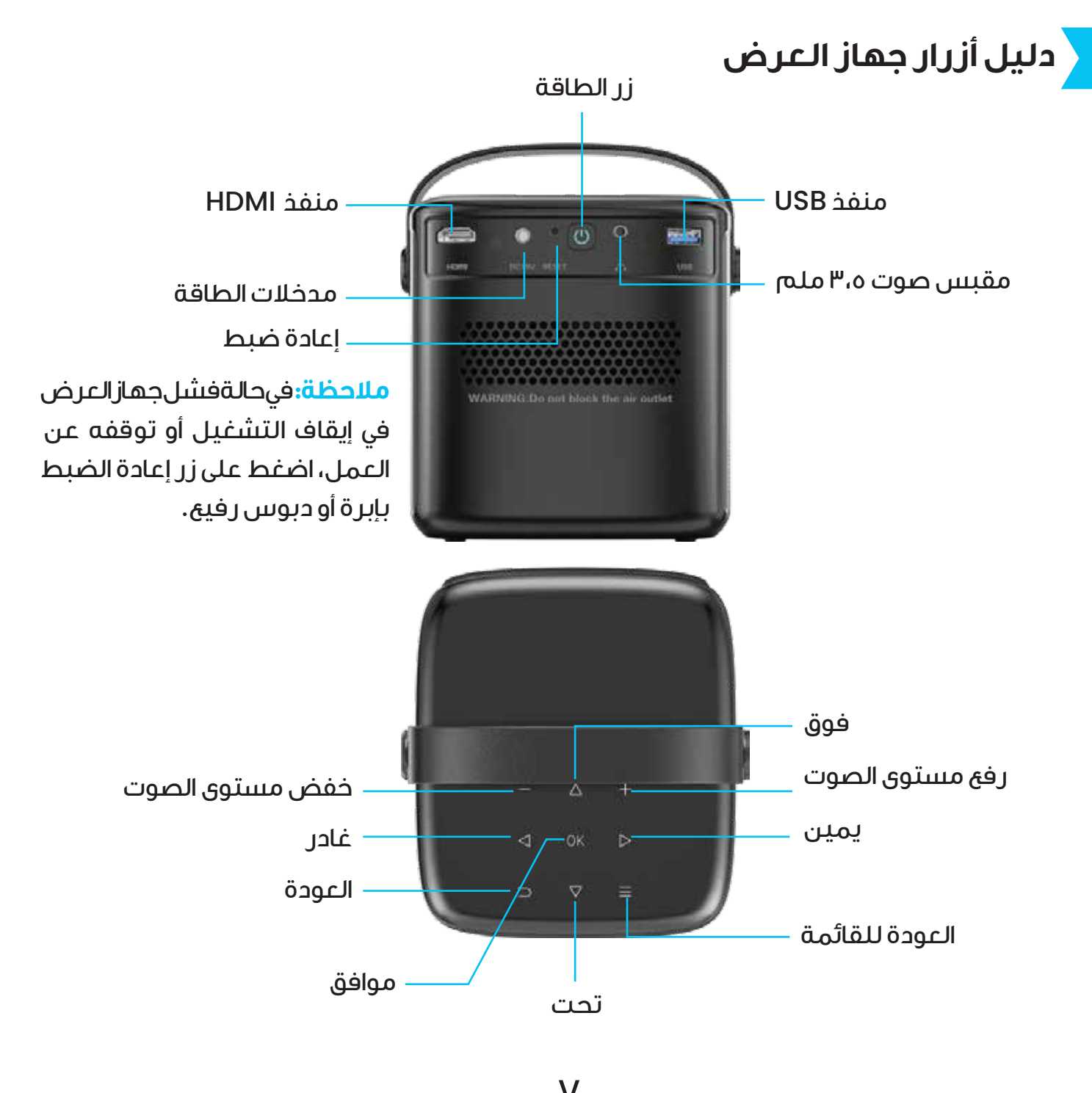

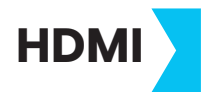

ا. قم بتوصيل كابل HDMI للوسائط المتعددة عالي الوضوح بمنفذ HDMI الموجود بالجهاز .

٦. سيتم عرض إشارة إدخال HDMI تلقائيًا على الشاشة خلال ه ثوان تقريبًا.

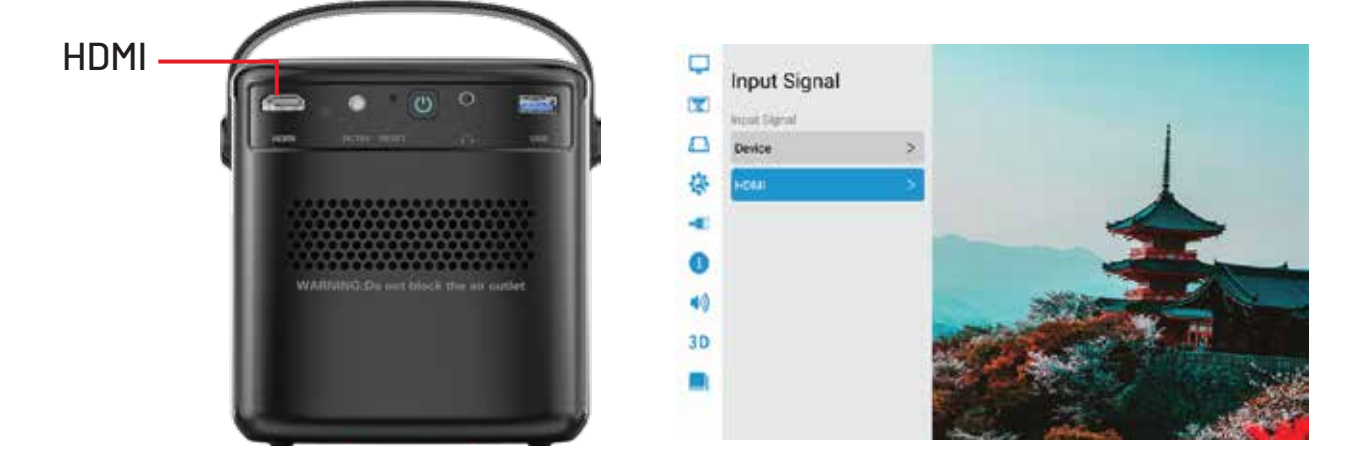

## تثبيت/إزالة التطبيق

اضغط لفترة طويلة على مفتاح "OK" أو اضغط على مفتاح القائمة لإلغاء تثبيت التطبيق أو نقل التطبيق.

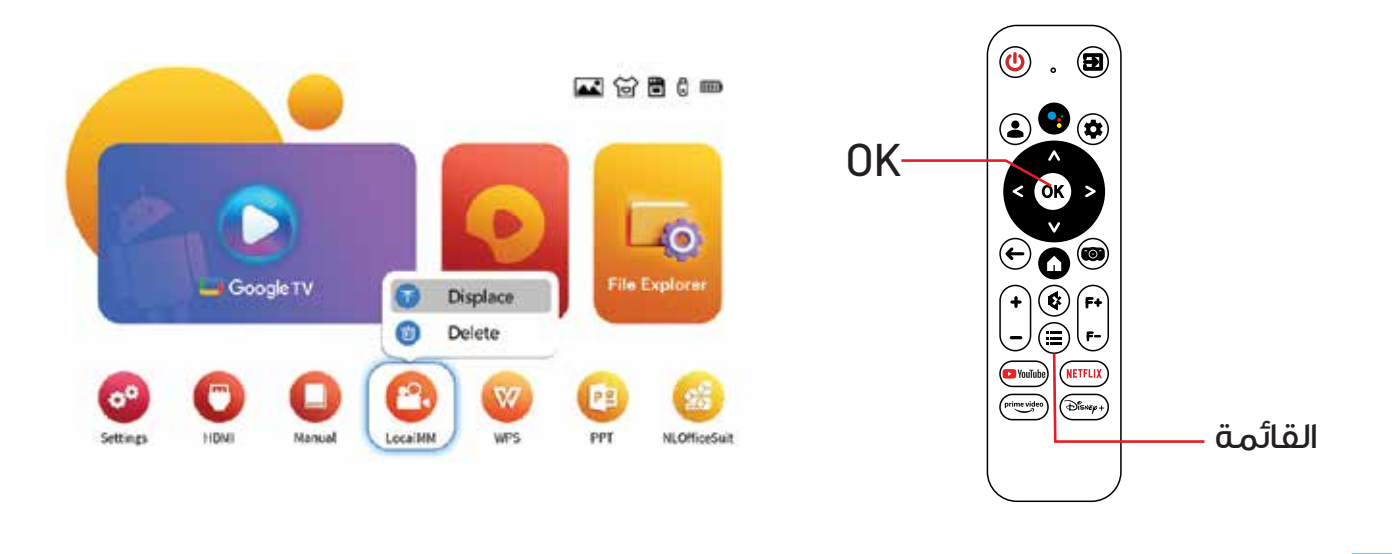

### مستكشف الملفات

عند توصيل جهاز ذاكرة USB، انتقل إلى "مستكشف الملفات" للوصول إلى الملفات المخزنة على الجهاز .

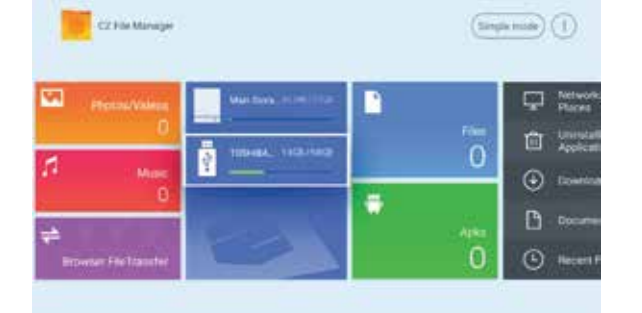

## تشغيل أفلام ثلاثية الأبعاد

ا. استخدم نظارات ثلاثية الأبعاد وتأكد من أنها مشحونة بالكامل قبل استخدامها لأول مرة. ٢. يوفر تحويل تنسيق الفيديو ثلاثي الأبعاد خيارين: جنبًا إلى جنب (SBS) ومن أعلى وأسفل (TB).

٣. لتحديد تنسيق الفيديو المناسب، اتبع الخطوات التالية:

الخطوة ا: افتح الفيديو ثلاثي الأبعاد على جهاز العرض.

الخطوة ٢: اضغط مع الاستمرار على زر القائمة في جهاز التحكم عن بعد.

**الخطوة ٣:** انتقل إلى إعدادات ٣D في قائمة الإعدادات واختر من بين خياري التنسيق المتاحين: SBS وTB.

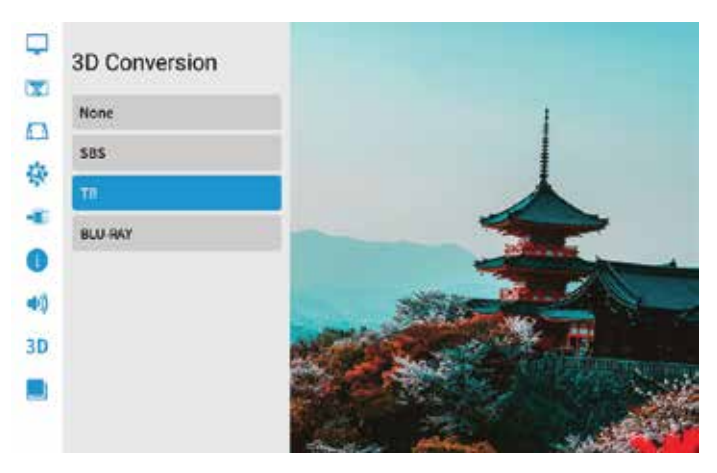

بالنسبة لفيديو TB، انتقل إلى واجهة الإعدادات، وافتح خيارات DD، وحدد تنسيق TB.

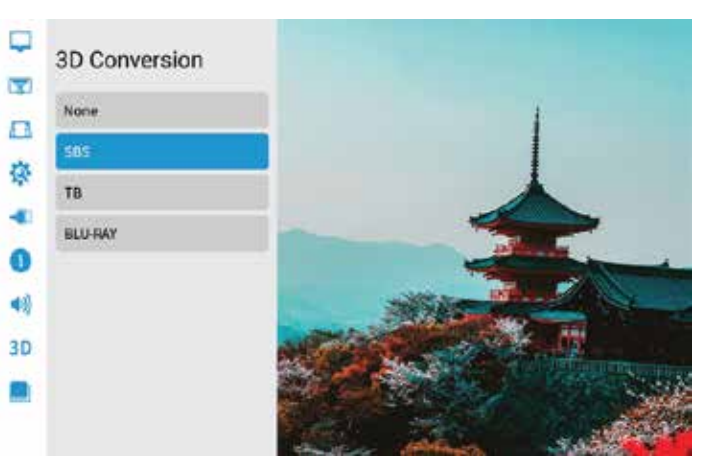

بالنسبة لفيديو SBS، انتقل إلى واجهة الإعدادات، وافتح خيارات ۳D، وحدد تنسيق SBS.)

## وضع الصورة

انتقل إلى وضع الصورة لضبط إعدادات العرض. ١. يمكن ضبط السطوع على أحد المستويات الثلاثة: متوسط أو مرتفع أو منخفض. ٢. اضبط درجة حرارة اللون على إعداد بارد أو دافئ أو محدد من قبل المستخدم.

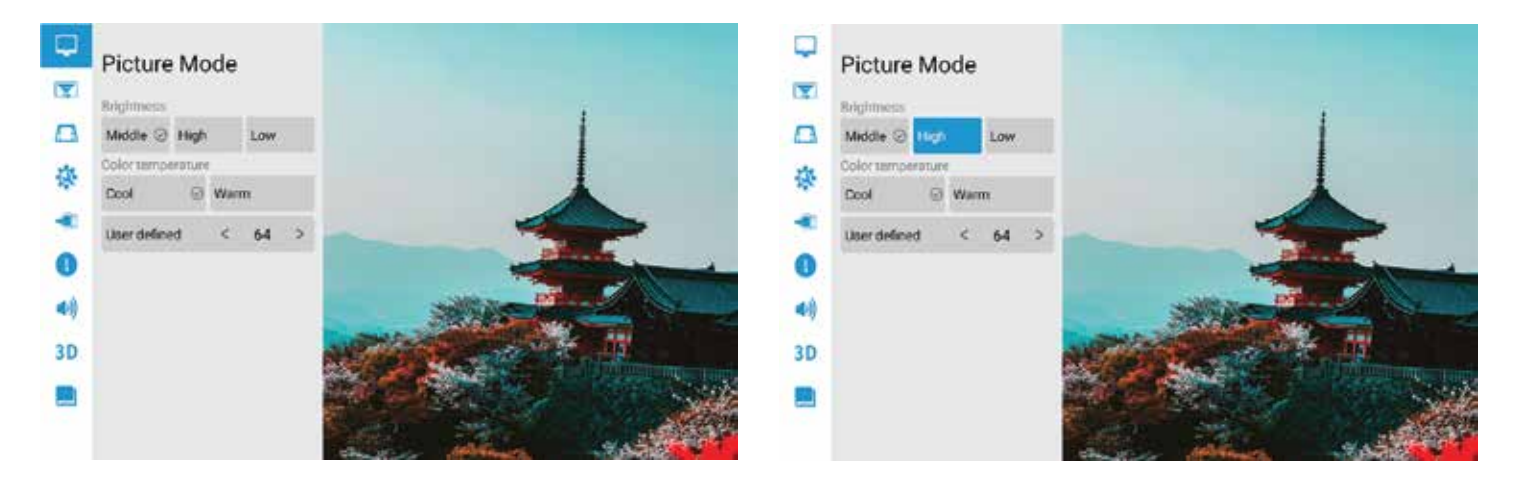

طريقة الإسقاط

هناك أربع طرق متاحة للإسقاط: أمامي / خلفي / سقف أمامي / سقف خلفي.

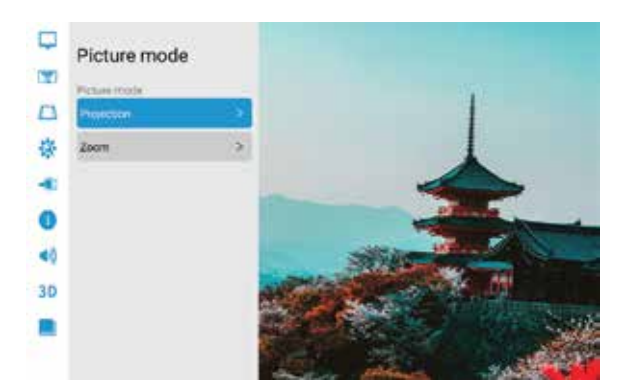

# إعدادات شبه منحرف

هناك طريقتان للمعايرة شبه المنحرفة: المعايرة شبه المنحرفة التلقائية واليدوية. ا. معايرة شبه منحرف تلقائية: قم بتمكين ميزة معايرة شبه منحرف تلقائية وحدد خيار المعايرة الأفقية ، درجة.

٦. الإعداد اليدوي: اضبط الشكل شبه المنحرف بناءً على الإزاحة. سيؤدي النقر فوق زر إعادة الضبط إلى إعادة الإعدادات إلى حالتها الأولية.

"، التعديل: استخدم مفاتيح الاتجاهات الموجودة على جهاز التحكم عن بعد لمحاذاة شاشة العرض. اضغط على زر موافق لتأكيد التعديلات لكل زاوية، وعلى زر القائمة لاستعادة الإعدادات الافتراضية.

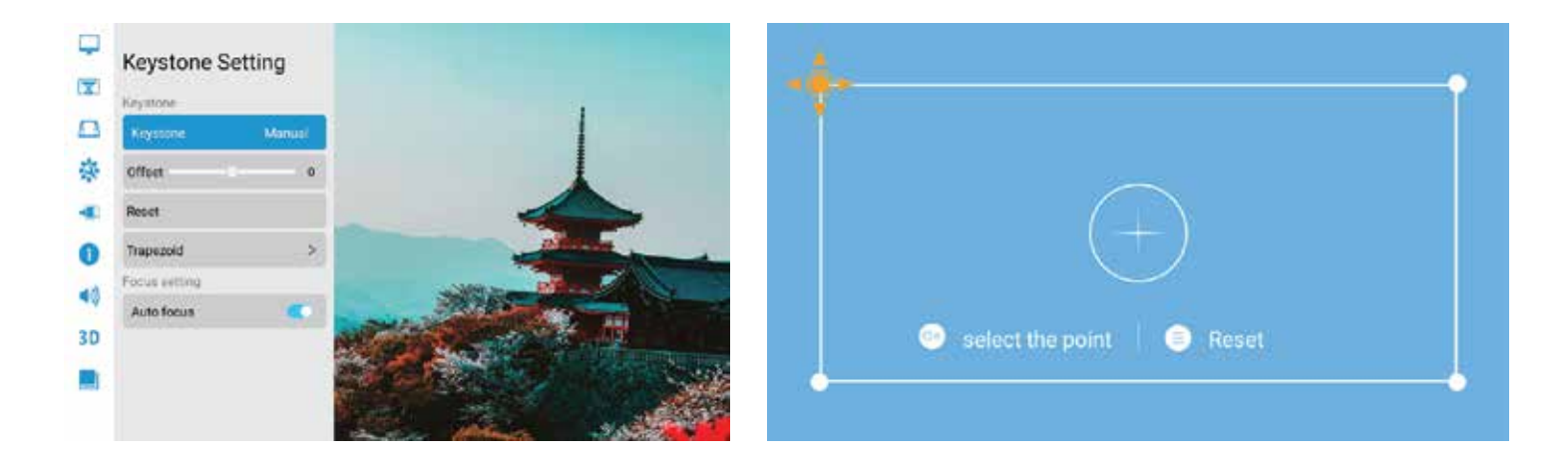

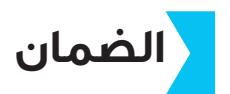

المنتجات التي تشتريها مباشرة من موقعنا الإلكتروني أو متجر **Powerology** تأتي مع ضمان لمدة ٢٤ شهرًا.

ينطبق الضمان لمدة ٢٤ شهرًا على المنتجات التي تم شراؤها مباشرة من موقعنا الإلكتروني أو متجر Powerology. إذا تم شراء منتجات Powerology من أي من بائعي التجزئة المعتمدين لدينا، فسيكون المنتج مؤهلًا للحصول على ضمان لمدة ١٢ شهرًا فقط. لتمديد ضمان منتجك، قم بزيارة موقعنا الإلكتروني powerology.me/warranty واملأ التفاصيل الخاصة بك في النموذج المقدم بالإضافة إلى صورة تم تحميلها للمنتج لمعالجة طلبك. بمجرد الموافقة، ستتلقى رسالة تأكيد عبر البريد الإلكتروني بشأن ضمان المنتج الممتد. قم بتحميل المعلومات المطلوبة خلال ٢٨ ساعة من الشراء لتكون مؤهلًا لفترة ضمان مدتها ٢٢ شهرًا.

> لمزيد من المعلومات، يرجى التحقق من: powerology.me/warranty

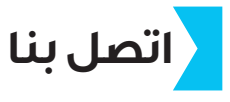

إذا كانت لديك أي أسئلة حول سياسة الخصوصية هذه، فيرجى الاتصال بنا على: hey@powerology.me الموقع الكتروني: powerology.me انستغرام: powerology.me فيسبوك: powerology.ME